# **Google Earth Tiler Input / Output**

ver. 1.4.2

Google Earth Tiler gets in input an orthomosaic (generated by APS or other software) and generates in output:

- googleearth\_loc.kml
- googleearth\_web.kml (optional)
- googlemaps.html (optional)
- some tile data subfolders

| <b>1</b> 5            | 02/04/2014 11.57 | Cartella di file   |       |
|-----------------------|------------------|--------------------|-------|
| 16                    | 02/04/2014 11.57 | Cartella di file   |       |
| Jan 17                | 02/04/2014 11.57 | Cartella di file   |       |
| JB 18                 | 02/04/2014 11.57 | Cartella di file   |       |
| JJ 19                 | 02/04/2014 11.57 | Cartella di file   |       |
| Jan 20                | 02/04/2014 11.56 | Cartella di file   |       |
| Soogleearth_loc.kml   | 02/04/2014 11.56 | File KML           | 1 KB  |
| Soogleearth_web.kml   | 02/04/2014 11.57 | File KML           | 1 KB  |
| 📔 tilemapresource.xml | 02/04/2014 11.56 | File XML           | 1 KB  |
| 🜒 googlemaps.html     | 02/04/2014 11.56 | Firefox HTML Doc   | 12 KB |
| 🎇 puglia.jpg          | 02/04/2014 11.57 | IrfanView JPG File | 24 KB |

All data generated inside output folder represent the orthomosaic in Google Earth superoverlay format.

Google Earth must be installed on the system.

## View output inside Google Earth locally

Simply double click on "\_loc" kml. No internet connection is needed.

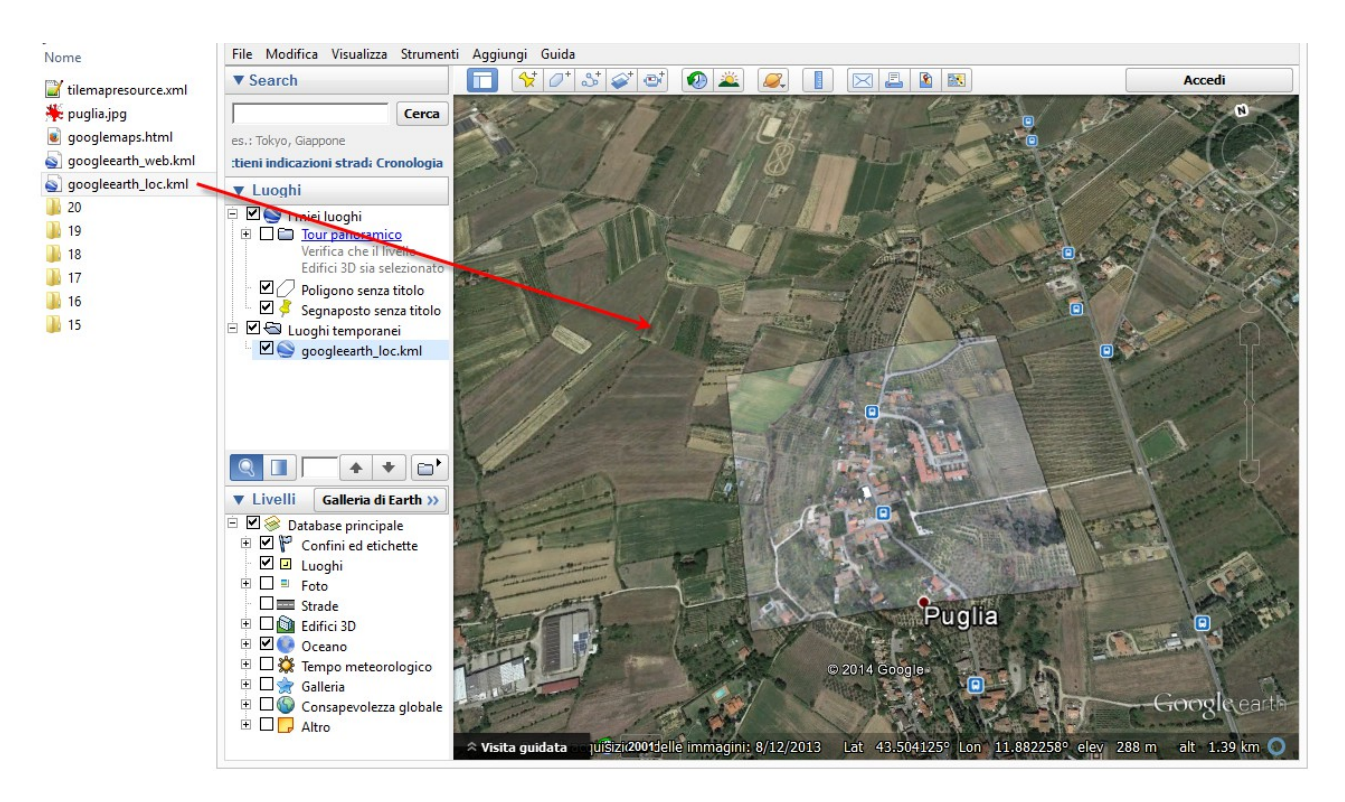

## View output over Internet

To show the output to remote users, you need a web server, which is serving a remote web folder.

For example at url www.menci.com there is a webserver installed. With a FTP client we create a subfolder "\mydata01", so the complete url will be "www.menci.com\mydata01".

To generate the "\_web" kml that will load data from webserver we need to check "Absolute web url" inserting the full url of our remote folder.

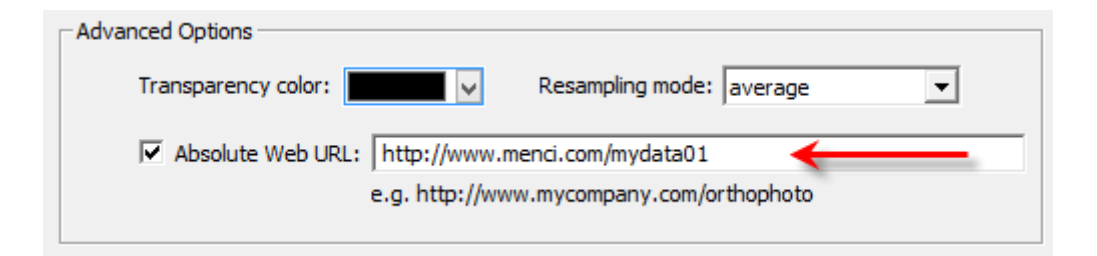

After generation we will will copy all output folder content to

www.menci.com\mydata01. Finally double clicking on "\_web" kml, Google Earth will load dataset from your webserver (you can send and share this kml over Internet).

## View output on Google Maps

The third output is a html web page you can include in your website. It displays a google maps frame with your output in overlay and doesn't require Google Earth as viewer.

You need to enable Google API before, so you need a Google email account. Click on <u>https://code.google.com/apis/console/</u>

| Google Maps (optional) |                      |
|------------------------|----------------------|
| Google API key:        | Get a Google API key |
|                        |                      |

and get access with your email account.

| Google Maps (optional) |                             |
|------------------------|-----------------------------|
| Google API key: A      | <u>Get a Google API key</u> |

### Then follow those steps:

1) Create a project

| _ | _ |
|---|---|
|   | _ |
| - | _ |
| _ | - |

You don't have any projects!

Create a new project to get started.

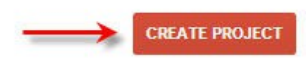

2) Setup the project with a name

| Project name        | 0    | Google Earth Tiler                       |                        |
|---------------------|------|------------------------------------------|------------------------|
| Project ID          | 0    | pro-variety-545                          | C                      |
| Project ID          | 0    | pro-variety-545                          | U III                  |
| I'd like to receive | emai | I about Google Cloud Platform updates, s | pecial offers, and eve |

3) Click on "Project" in side bar and then on project name

| Google Developers Console |                    |  |  |  |
|---------------------------|--------------------|--|--|--|
| Projects                  | CREATE PROJECT     |  |  |  |
| Billing                   |                    |  |  |  |
| Account settings          | PROJECT NAME       |  |  |  |
|                           | Google Earth Tiler |  |  |  |

4) Click on "APIs & auyth" and APIs items in side bar

| < Google Earth Tiler | NAME                          |
|----------------------|-------------------------------|
| Overview             | BigQuery API                  |
| APIs & auth          | Google Cloud SQL              |
| APIs                 | Google Cloud Storage          |
| Credentials          |                               |
| Consent screen       | Google Cloud Storage JSON API |
| Push                 | Ad Exchange Buyer API         |

5) Find the "Google Maps Javascript API v.3" item in the list. Click on "OFF" state button.

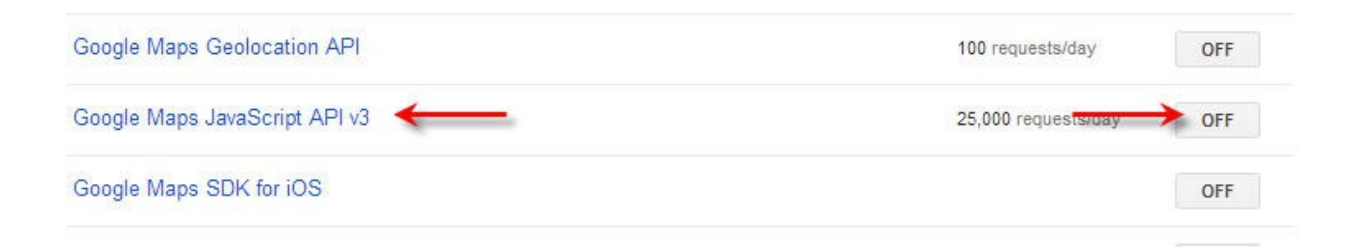

### 6) Enable the service

Enable the Google Maps JavaScript API v3

| I have re | ad and agree to both | Google APIs Terms o | f Service and Goo | gle Maps/Earth AF | Pls Terms of Servio |
|-----------|----------------------|---------------------|-------------------|-------------------|---------------------|
| *         | 1                    |                     |                   |                   |                     |
| Accept    | Cancel               |                     |                   |                   |                     |

| Google Earth Tiler  | OAuth                                                                 | Compute Engine and App Engine Learn more |                                            |  |
|---------------------|-----------------------------------------------------------------------|------------------------------------------|--------------------------------------------|--|
| Overview            | OAuth 2.0 allows users to<br>share specific data with you             | Client ID                                | 335337788288.apps.googleusercontent.com    |  |
| Overview            | (for example, contact lists)<br>while keeping their                   | Email address                            | 335337788288@developer.gserviceaccount.com |  |
| APIs & auth<br>APIs | usernames, passwords, and<br>other information private.<br>Learn more | Download JSON                            |                                            |  |
| Credentials         | CREATE NEW CLIENT ID                                                  |                                          |                                            |  |
| Consent screen      |                                                                       |                                          |                                            |  |
| Push                |                                                                       |                                          |                                            |  |
| Permissions         | Public API access<br>Use of this key does not require                 |                                          |                                            |  |
| Settings            | any user action or consent, does<br>not grant access to any account   |                                          |                                            |  |
| Support             | information, and is not used for<br>authorization.                    |                                          |                                            |  |
| App Engine          | Learn more                                                            |                                          | -L                                         |  |
| Compute Engine      | CREATE NEW KEY                                                        |                                          | ٦                                          |  |
| Cloud Storage       |                                                                       |                                          |                                            |  |

### 8) Select "Browser key"

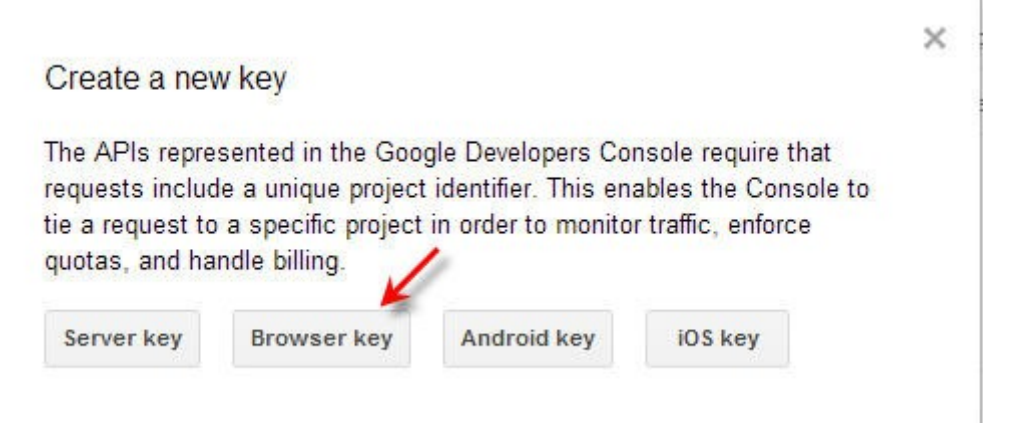

#### 9) Confirm creation

Create a browser key and configure allowed referers

This key can be deployed in your clients' applications. API requests are sent directly to Google from your clients' browsers. Learn more

Accept requests from these HTTP referers (web sites)

One URL or pattern per line. Example: \*.example.com/\*

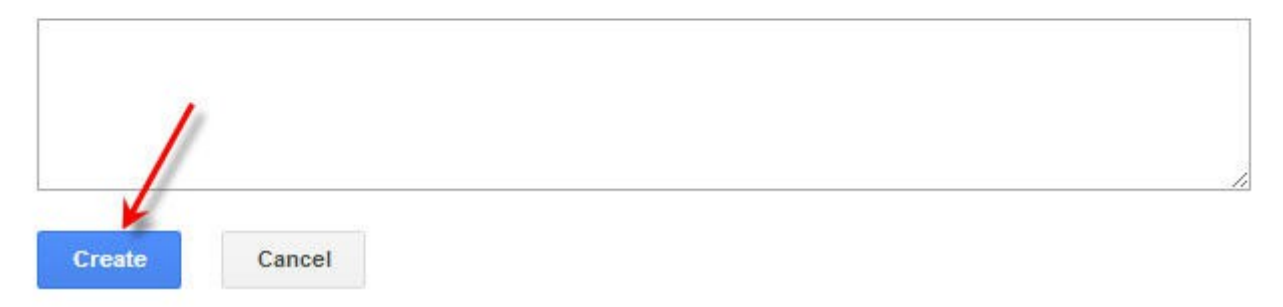

10) In the page you will get a new "API key". **Copy and paste** that string and insert it in the Google Earth Tiler field.

#### Key for browser applications

| API key               | AIzat                         |   |
|-----------------------|-------------------------------|---|
| Referers              | Any referer allowed           | 1 |
| Activation date       | Apr 9, 2014 4:06 AM           | 1 |
| Activated by          | mencisoftware@gmail.com (you) |   |
| Edit allowed referers | Regenerate key Delete         |   |

Once that API key related to your account is provided, the GoogleMaps.html page is automatically generated.

It must be copied to the remote webserver folder with other data, in order to include it in your website.

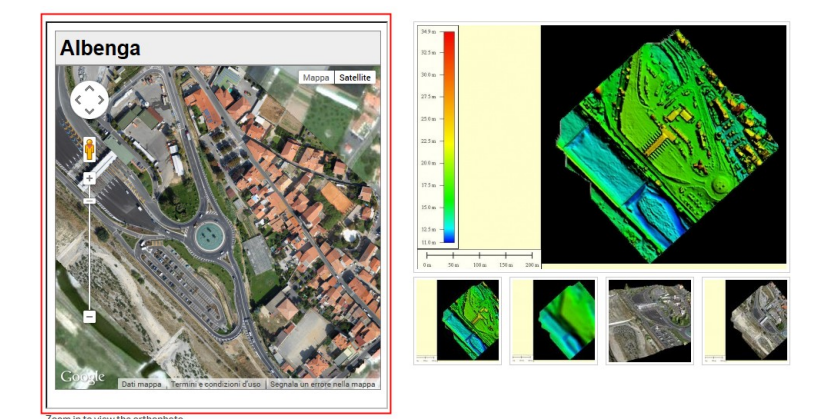